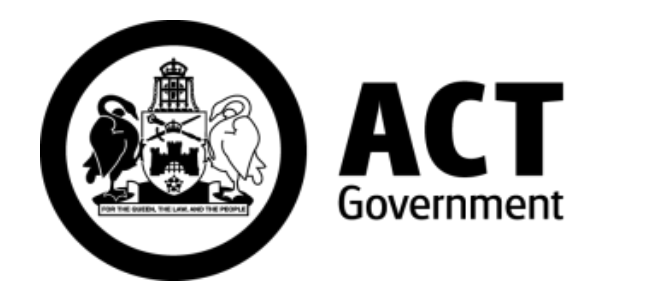

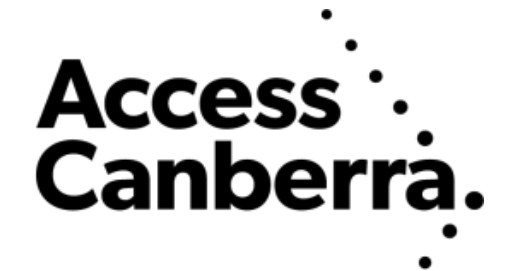

# ACT Government

# Chief Minister, Treasury and Economic Development Directorate

# Access Canberra

# ACTLIS

# (Australian Capital Territory Land Information System)

Subscriber Searching Guide

# **TABLE OF CONTENTS**

|         | NAVIGATING TO THE LAND TITLES SYSTEM           |
|---------|------------------------------------------------|
| Page 4  | Navigating to ACTLIS                           |
|         | LOGGING INTO THE LAND TITLES SYSTEM            |
| Page 4  | Logging into ACTLIS                            |
|         | SEARCHING THE LAND TITLES SYSTEM               |
| Page 5  | Title Search                                   |
|         | - By Address, volume & folio or parcel details |
| Page 9  | Historical Title Search                        |
| Page 12 | Plan Searches                                  |
| Page 13 | Crown Lease Search                             |
| Page 14 | Check Search                                   |
| Page 16 | Dealing/Instrument Search                      |
| Page 18 | Production Search                              |
| Page 19 | Standalone Document Search                     |
| Page 20 | Name Search                                    |
|         | PRODUCTS                                       |
| Page 21 | Video Tutorial                                 |
| Page 21 | Products Overview                              |
|         | CONTACT                                        |
| Page 23 | Contact Details                                |

# A. FORWARD

ACTLIS is a new online Land Titles Register which has been developed to provide comprehensive searching and verification of ACT Land Titles. ACTLIS replaces the previous Land Titles Register, called Tarquin.

This guide provides instructions for users who wish to carry out land title searches, verify land title information and download this information. It will be a primary resource for all property related dealings for industry and public users.

## B. HOW TO USE THIS GUIDE

This guide is designed to be used in conjunction with ACTLIS. It combines notes and screenshots as a step by step guide to searches.

# C. WHATS NOT INCLUDED

The information contained in ACTLIS is derived from registered dealings which are processed by the ACT Land Titles Office. If a dealing has not been lodged and processed by the Land Titles Office, it will not appear in ACTLIS.

# D. UPDATES AND CHANGES TO THE GUIDE

This guide will be updated when changes are made in ACTLIS which may affect the search pathways, or when new functionality is made available. For this reason, it's advisable that you do not print this guide but view it online so that you're sure to be using the latest version.

# NAVIGATING TO THE LAND TITLES SYSTEM

## Navigating to ACTLIS

Go to – <u>actlis.act.gov.au</u> via any internet browser. Alternatively ACTLIS can be accessed through the Access Canberra Land Titles web page.

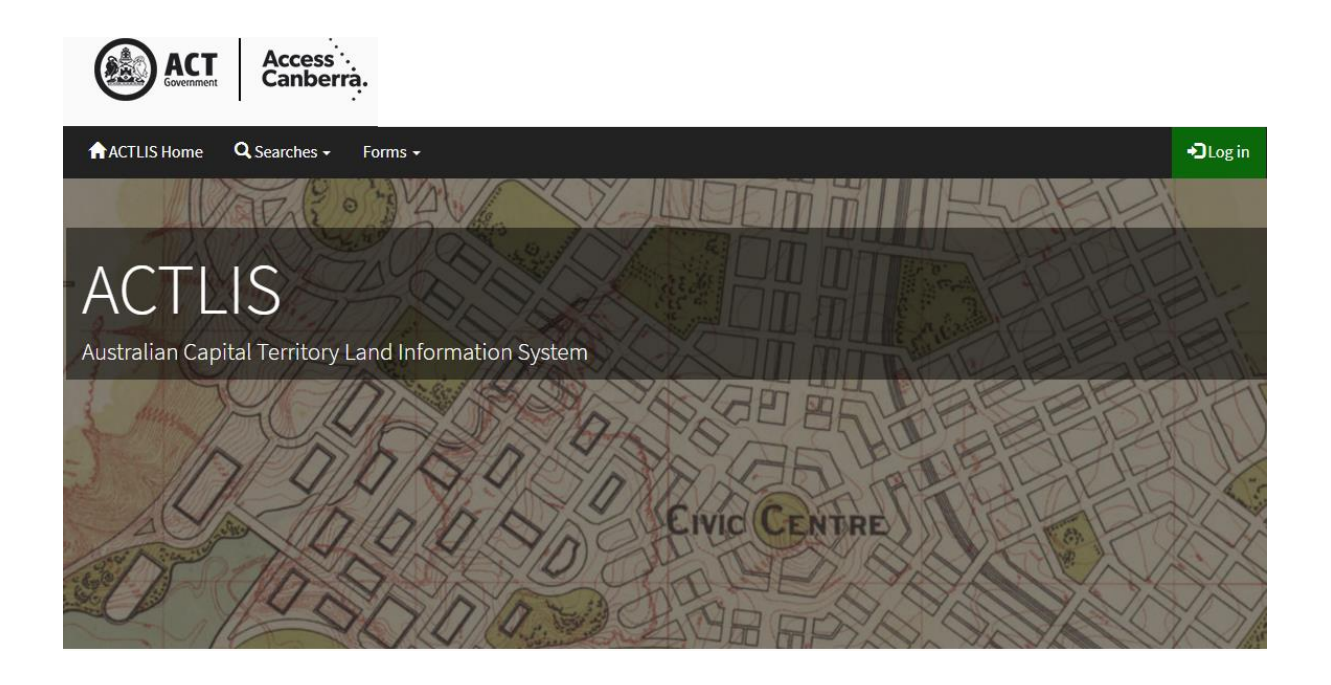

# LOGGING INTO THE LAND TITLES SYSTEM

#### Logging into ACTLIS

Once your account has been setup and activated, you will need to log in with the temporary password that will be sent to your nominated email address.

To login, select the login button on the ACTLIS homepage and enter your user name and password. The first time you login, you will also be prompted to change your password.

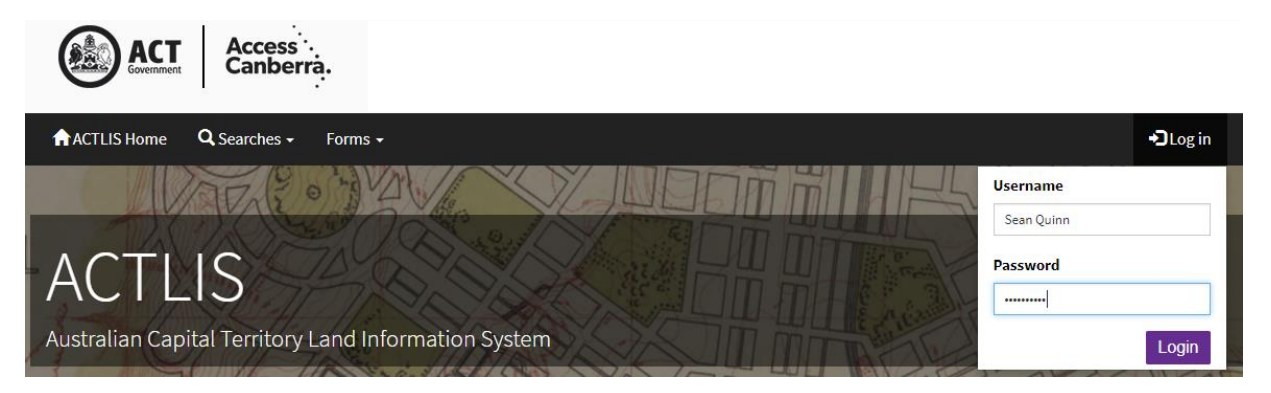

After logging in for the first time, you must read and agree to the ACTLIS Terms & Conditions before use of the system.

| 18. Entire agreement                                                                                                    |
|----------------------------------------------------------------------------------------------------|
| This agreement constitutes the whole agreement between you and us, and supersedes all prior representations, agreements, statements and understandings, whether verbal or in writing. |
| 19. Waiver                                                                                                    |
| None of the terms and conditions in this agreement will be taken to be waived except by written notice signed by you and us.                                                          |
| l agree 🔲                                                                                                    |
| Continue Logout                                                                                                    |

You should now be logged into ACTLIS.

# SEARCHING THE LAND TITLES SYSTEM

## **Searching**

On the ACTLIS homepage, select either the "Searches" drop down

| ACTLIS Home    | <b>Q</b> Searches -             | Forms +      |                |
|----------------|---------------------------------|--------------|----------------|
|                | Check Search<br>Crown Lease Sea | ırch         |                |
|                | Dealing Image Se                | earch        | C. S. C. S. C. |
| $-\Delta CTI$  | Historical Title S              | earch        | NO S           |
|                | Plan Search                     |              | ANDE           |
| Australian Can | Production Sear                 | ch           | nation System  |
| Australian Cap | Standalone Docu                 | ument Search | lation System  |
| 3 - AMATA      | Title Search                    |              | ADA            |
| 2 Mintson      | 1 Cha                           | 1100         | SISIA          |

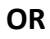

# Select a "tile" for the search you wish to carry out

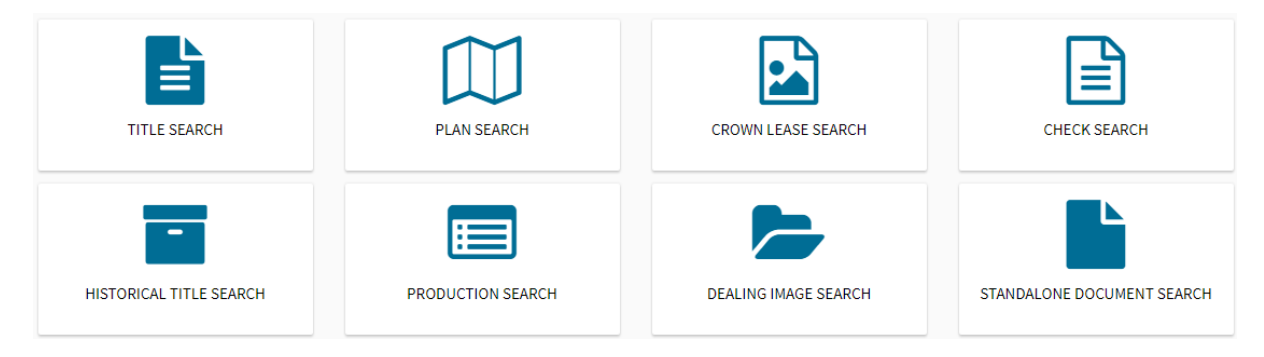

#### Title Search

The following instructions describe how to conduct a search for a Title by using address, volume & folio, or parcel details.

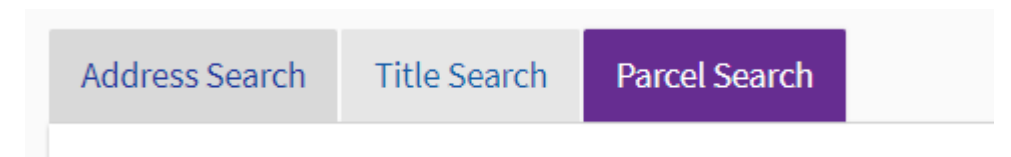

#### Searching by Address

To search for a title by address, select the Address Search tab under Title Search. In the address search tab, complete the fields relevant to the property you are searching for. When entering the street name, only enter the street name, <u>excluding the street type</u>.

**Note:** For Unit properties, the Door Number (street address) may be different from the Unit Number shown on the Units Plan (legal identifier). Should you encounter difficulties, please call Land Titles on (02) 6207 0491.

| Address Search | Title Search | Parcel Search       |                                |
|----------------|--------------|---------------------|--------------------------------|
|                |              |                     | * denotes a mandatory field    |
| Doc            | or No        |                     |                                |
| Stree          | et No 16     |                     |                                |
| Street Na      | me * Challis |                     |                                |
|                | Please er    | ter the street name | nly, excluding the street type |
| Su             | burb Dickso  | n                   |                                |
| Search         |              |                     |                                |

#### Searching by Volume and Folio

If you know the volume and folio of the title you are searching, select the Title Search tab and enter the volume and folio in the appropriate fields.

| Address Search | Title S | earch | Parcel Search |                            |    |
|----------------|---------|-------|---------------|----------------------------|----|
|                |         |       |               | * denotes a mandatory fiel | ld |
| Volu           | me *    | 1499  |               |                            |    |
| Fo             | olio *  | 17    |               |                            |    |
| Search         |         |       |               |                            |    |

If you know the block and section identifiers, select the parcel search tab. The Division must be entered to conduct a search.

| Address Search Tit | le Search Parcel Search                                  |
|--------------------|----------------------------------------------------------|
|                    | * denotes a mandatory field                              |
| Division *         | DICK                                                     |
|                    | Please enter the first four letters of the Division only |
| Section            | 32                                                       |
| Block              | 19                                                       |
| Unit               |                                                          |
| Search             |                                                          |

#### **Searching by Parcel**

Select "Search"

Search results will appear at the bottom of the screen. If there is more than one search result, select the relevant row (property) or refine your search to continue.

Please note the "title status" column when obtaining a title search. If the title status is cancelled, it will not be the current title.

| Please select the relev                 | ant row to continue to the order conf | irmation screen, or refine your sea        | rch.                                                       |                             |
|-----------------------------------------|---------------------------------------|--------------------------------------------|------------------------------------------------------------|-----------------------------|
| Address Search Title                    | Search Parcel Search                  |                                            |                                                            |                             |
|                                         |                                       |                                            |                                                            | * denotes a mandatory field |
| Unit No                                 |                                       |                                            |                                                            |                             |
| Street No                               | 16                                    |                                            |                                                            |                             |
| Street *                                | Challis                               |                                            |                                                            |                             |
| Suburb                                  | Dickson                               |                                            |                                                            |                             |
| Search                                  |                                       |                                            |                                                            |                             |
| Search Results 1 to 2 o                 | of 2                                  |                                            |                                                            |                             |
| Title Reference                         | Title Status                          | Parcel                                     | Address                                                    |                             |
| Volume: 1499<br>Folio: 17<br>Edition: 2 | CURRENT                               | Division: DICK<br>Section: 32<br>Block: 19 | Street No: 16<br>Street: CHALLIS STREET<br>Suburb: DICKSON |                             |
| Volume: 1499<br>Folio: 18<br>Edition: 2 | CURRENT                               | Division: DICK<br>Section: 32<br>Block: 20 | Street No: 16<br>Street: CHALLIS STREET<br>Suburb: DICKSON |                             |

The Order Confirmation screen will appear once a row is selected. From here you can select any of the searches that appear within that screen. Below the search categories, there is a customer reference field. In this field, you have the option of referencing your customer details. Alternatively this field can be left blank.

| Orc | ler Confirmatio                                 | n - Title Search                                                                                                    |                           |         |
|-----|-------------------------------------------------|----------------------------------------------------------------------------------------------------|---------------------------|---------|
|     | Volume: 1499<br>Folio: 17<br>Edition: 2         |                                                                                                    |                           |         |
|     | Title Details                                   | Provides current information about the title including; registered proprietors, parcel details, and current interests. | [View<br>Example]         | \$29.00 |
|     | Historical<br>Search                            | Provides information about the Title History.                                                                          | [ <u>View</u><br>Example] | \$29.00 |
|     | Title Production                                | Provides current information about the title including; parcel details, production status, and reason for production.  | [ <u>View</u><br>Example] | \$0.00  |
|     | Check Search                                    | [ <u>View</u><br>Example]                                                                                              | \$0.00                    |         |
| C   | ustomer Reference<br>Order Tota<br>onfirm Order | s \$29.00 (GST Exempt)<br>The total cost of this order will accrue to your organisations account                       |                           |         |

Select "Confirm Order"

By selecting "Confirm Order" the funds will be added to your account. If there are insufficient funds in your account, the order will be rejected.

| Semail documents         | s as a PDF                     |                                                                                                |
|--------------------------|--------------------------------|------------------------------------------------------------------------------------------------|
|                          |                                |                                                                                                |
| Title Details            |                                |                                                                                                |
| Download as a P          | DF                             |                                                                                                |
|                          |                                | Volume 1499 Folio 17 Edition 2                                                                 |
|                          |                                | AUSTRALIAN CAPITAL TERRITORY                                                                   |
|                          |                                | TITLE SEARCH                                                                                   |
| LAND                     |                                |                                                                                                |
| Dickson Section 32 Blo   | ock 19 on Deposited Plan 8918  |                                                                                                |
| Lease commenced on       | 23/09/1996, granted on 23/09/1 | 996, term of 99 years                                                                          |
| Area is 1548 square m    | etres or thereabouts           |                                                                                                |
| Sole Proprietor          |                                |                                                                                                |
| Australian Capital Terri | tory                           |                                                                                                |
| REGISTERED ENG           | CUMBRANCES AND INTE            | RESTS                                                                                          |
| Original title is Volume | 1499 Folio 17                  |                                                                                                |
| Purpose Clause: Refer    | Crown Lease                    |                                                                                                |
| Registered Date          | Dealing Number                 | Description                                                                                    |
| 17/10/2017               | <u>2116818</u>                 | Requisition - Determination of Crown Lease lodged on 09/10/2017 - instrument number of 2115180 |
|                          |                                | End of interests                                                                               |

Once the payment has been approved, your selected search items will be available. From here, you can view the product, email documents to yourself or download as a PDF together or separately (if more than one).

#### Historical Title Search

The following instructions describe how to access a copy of a Historical Title Search.

Select the "Historical Title Search" tile from the ACTLIS homepage.

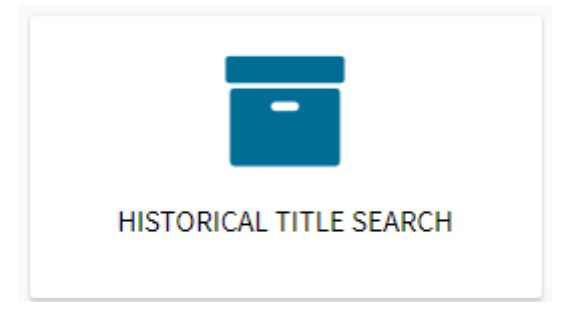

Once selected, you can choose to search for a Historical Title by using address, volume & folio, or parcel details.

|  | Address Search | Title Search | Parcel Search |  |
|--|----------------|--------------|---------------|--|
|--|----------------|--------------|---------------|--|

To search for a historical title by address, select the Address Search tab under Title Search. In the address search tab, complete the fields relevant to the property you are searching for. Please ensure to only enter the street name, <u>excluding the street type</u>.

| Address Search | Title Search | Parcel Search        |                               |                             |
|----------------|--------------|----------------------|-------------------------------|-----------------------------|
|                |              |                      |                               | * denotes a mandatory field |
| Doo            | or No        |                      |                               |                             |
| Stree          | t No 16      |                      |                               |                             |
| Street Na      | me * Challis | iter the street name | ly, excluding the street type |                             |
| Su             | burb Dickso  | n                    | y, excluding the street type  |                             |
| Search         |              |                      |                               |                             |

If you know the volume and folio of the parcel you are searching, select the Title Search tab and enter the volume and folio in the appropriate fields.

| Address Search Ti | tle Search | Parcel Search |                  |              |
|-------------------|------------|---------------|------------------|--------------|
|                   |            |               | * denotes a mand | latory field |
| Volume *          | 1499       |               |                  |              |
| Folio *           | 17         |               |                  |              |
| Search            |            |               |                  |              |

If you know the block and section identifiers, select the parcel search tab. If not, enter the address in the appropriate fields.

| Address Search | Title Se | arch      | Parcel Search           |                    |        |  |  |               |                 |
|----------------|----------|-----------|-------------------------|--------------------|--------|--|--|---------------|-----------------|
|                |          |           |                         |                    |        |  |  | * denotes a n | nandatory field |
| Divis          | ion *    | DICK      |                         |                    |        |  |  |               |                 |
|                | P        | lease ent | ter the first four lett | ers of the Divisio | n only |  |  |               |                 |
| Sec            | tion     | 32        |                         |                    |        |  |  |               |                 |
| В              | llock    | 19        |                         |                    |        |  |  |               |                 |
|                | Unit     |           |                         |                    |        |  |  |               |                 |
| Search         |          |           |                         |                    |        |  |  |               |                 |

Select "Search"

Search results will appear at the bottom of the screen. If there is more than one search result, refine your search or select the relevant row to continue.

| Please select the                    | relevant row to        | o continue to the order cont | firmation screen, or refine your sear      | ch.                                                        |                          |
|--------------------------------------|------------------------|------------------------------|--------------------------------------------|------------------------------------------------------------|--------------------------|
| ldress Search                        | Title Search           | Parcel Search                |                                            |                                                            |                          |
|                                      |                        |                              |                                            |                                                            | * denotes a mandatory fi |
| Unit                                 | lo                     |                              |                                            |                                                            |                          |
| Street N                             | <b>lo</b> 16           |                              |                                            |                                                            |                          |
| Street                               | * Challis              | 5                            |                                            |                                                            |                          |
| Subu                                 | r <b>b</b> Dickso      | 'n                           |                                            |                                                            |                          |
| Search                               |                        |                              |                                            |                                                            |                          |
| arch Dosults 1 t                     | $\sim 2 \text{ of } 2$ |                              |                                            |                                                            |                          |
|                                      | .0 2 01 2              |                              |                                            | •                                                          |                          |
| itle Reference                       |                        | litle Status                 | Parcel                                     | Address                                                    |                          |
| olume: 1499<br>olio: 17<br>dition: 2 |                        | CURRENT                      | Division: DICK<br>Section: 32<br>Block: 19 | Street No: 16<br>Street: CHALLIS STREET<br>Suburb: DICKSON |                          |
| olume: 1499<br>olio: 18              |                        | CURRENT                      | Division: DICK<br>Section: 32              | Street No: 16<br>Street: CHALLIS STREET                    |                          |

Select the relevant line and continue through the accrual method as in previous steps.

| Historical Search                                  |                           |                                  |
|----------------------------------------------------|---------------------------|----------------------------------|
| Download as a PDF                                  |                           |                                  |
|                                                    |                           | Volume 1499 Folio 17 Edition All |
| AUS                                                | TRALIAN CAPITAL TERRITORY |                                  |
|                                                    | Title is Cancelled        |                                  |
| HIS                                                | STORICAL TITLE SEARCH     |                                  |
| LAND                                               |                           |                                  |
| Dickson Section 32 Block 19 on Deposited Plan 8918 |                           |                                  |
| Area is 1548 square metres or thereabouts          |                           |                                  |
| Original title is Volume 1499 Folio 17             |                           |                                  |

From here, you can view the product, email documents to yourself or download as a PDF.

#### Plan Searches

The following instructions describe how to access a copy of a Deposited Plan, Sublease Plan, or Unit Plan.

If you have conducted a "Title Search" you may select the appropriate hyperlink.

| AUSTRALIAN CAPITAL TERRITORY                                           |
|------------------------------------------------------------------------|
| TITLE SEARCH                                                           |
| LAND                                                                   |
| Dickson Section 32 Block 19 on Deposited Plan 8918                     |
| Lease commenced on 23/09/1996, granted on 23/09/1996, term of 99 years |
| Area is 1548 square metres or thereabouts                              |
| Area is 1546 square metres of thereabouts                              |

#### You will then be presented with the following screen.

| Please select the re | levant row to continue to the ord | er confirmation screen.     |
|----------------------|-----------------------------------|-----------------------------|
| Plan Search          |                                   |                             |
|                      |                                   | * denotes a mandatory field |
| Plan *               | 8918                              |                             |
| Search               |                                   |                             |
|                      |                                   |                             |
| Search Results 1 to  | 2 of 2                            |                             |
| Document ID          |                                   | Name                        |
| A4032310             |                                   | 8918-2-DP (Deposited Plan)  |

Select the relevant line and continue through the accrual method as in previous steps.

When payment is made, the document will be downloaded automatically.

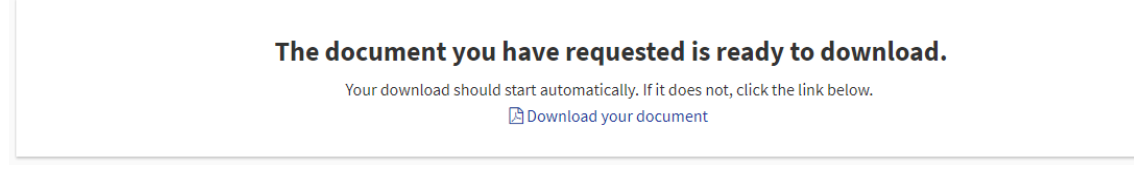

If not, select "download your document"

You can access a Plan Search from the "Searches" drop down box.

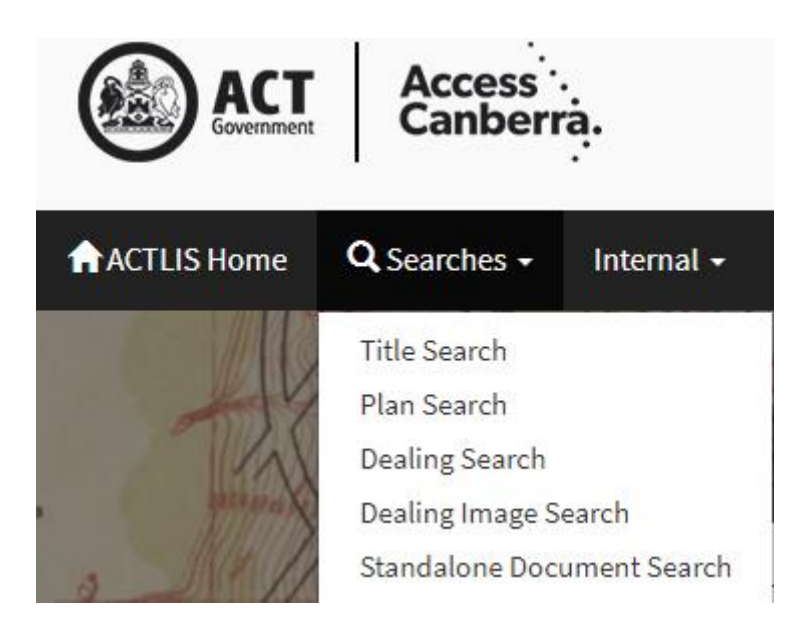

#### OR

You can access a Plan Search from the "Plan Search" tile from ACTLIS homepage.

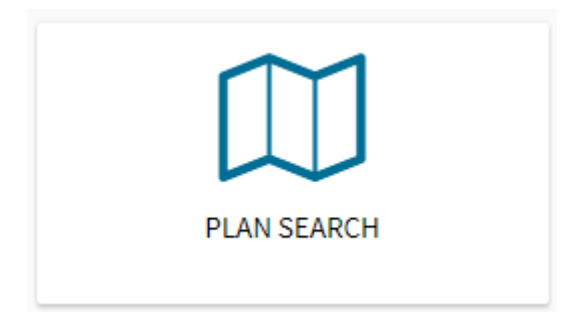

Once selected, follow the prompts as shown above.

#### Crown Lease Search

The following instructions describe how to access a copy of a Crown Lease.

Select the "Crown Lease Search" tile on the homepage of ACTLIS.

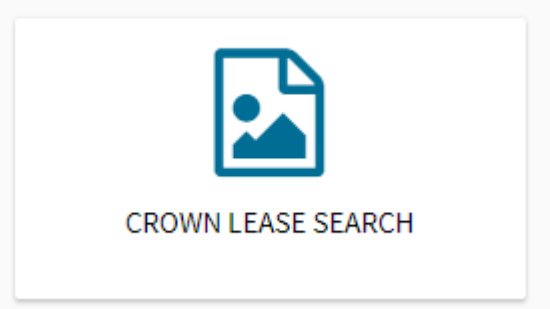

Once selected, you will be provided with the following screen where you will need to enter in the relevant Volume and Folio.

Note: the Volume and Folio you have, may not be the same on the Crown Lease.

| The current Volume ar | d Folio may not be the same Volume & Folio on the Crown Lease. |                             |
|-----------------------|----------------------------------------------------------------|-----------------------------|
| Crown Lease Search    |                                                                |                             |
|                       |                                                                | * denotes a mandatory field |
| Volume *              | 1499                                                           |                             |
| Folio *               | 17                                                             |                             |
| Search                |                                                                |                             |

#### Select "search"

| The current Volume an   | d Folio may not | be the same Volume & Folio on the Crown Lease. |                            |
|-------------------------|-----------------|------------------------------------------------|----------------------------|
| Crown Lease Search      |                 |                                                |                            |
|                         |                 |                                                | * denotes a mandatory fiel |
| Volume *                | 1499            |                                                |                            |
| Folio *                 | 17              |                                                |                            |
| Search                  |                 |                                                |                            |
| Soorch Dosults 1 to 1 o | £1              |                                                |                            |
|                         | 11              | News                                           |                            |
| A14054674               |                 | webTalkDoc3531356637313908909.TIF              |                            |

Select the relevant line and continue through the payment method as in previous steps.

When the fee is accrued to your organisations account, the document will download automatically.

| The document you have requested is ready to download.                                                    |
|----------------------------------------------------------------------------------------------------|
| Your download should start automatically. If it does not, click the link below. 🖹 Download your document |

If not, select "download your document"

#### **Check Search**

The following instructions describe how to access a copy of a Check Search. A Check Search will show, on a current title, any documents that have been registered within the previous 3 months.

Select the "Check Search" tile on the homepage of ACTLIS.

| CHECK SEARCH |  |
|--------------|--|

Check searches can be carried out by entering the address, volume and folio or parcel details.

| Address Search T | tle Search Parcel Search                                 |
|------------------|----------------------------------------------------------|
|                  | * denotes a mandatory field                              |
| Division *       | Dick                                                     |
|                  | Please enter the first four letters of the Division only |
| Section          | 32                                                       |
| Block            | 19                                                       |
| Unit             |                                                          |
| Search           |                                                          |

# Select "search"

| Search Results 1 to 2 of 2              |              |                                            |                                                            |  |
|-----------------------------------------|--------------|--------------------------------------------|------------------------------------------------------------|--|
| Title Reference                         | Title Status | Parcel                                     | Address                                                    |  |
| Volume: 1495<br>Folio: 48<br>Edition: 1 | CANCELLED    | Division: DICK<br>Section: 32<br>Block: 19 | Street No: 16<br>Street: CHALLIS STREET<br>Suburb: DICKSON |  |
| Volume: 1499<br>Folio: 17<br>Edition: 2 | CURRENT      | Division: DICK<br>Section: 32<br>Block: 19 | Street No: 16<br>Street: CHALLIS STREET<br>Suburb: DICKSON |  |

Search results will appear at the bottom of the screen. If there is more than one search result, refine your search or select the relevant row to continue.

| heck Search              |                               |                                                                                                    |
|--------------------------|-------------------------------|----------------------------------------------------------------------------------------------------|
| 🔁 Download as a P        | DF                            |                                                                                                    |
|                          |                               | Volume 1499 Folio 17 Edition 2                                                                             |
|                          |                               | AUSTRALIAN CAPITAL TERRITORY                                                                               |
|                          |                               | CHECK SEARCH                                                                                               |
|                          |                               | Period searched: 13/09/2017 to 13/12/2017                                                                  |
| LAND                     |                               |                                                                                                    |
| Dickson Section 32 Blo   | ock 19 on Deposited Plan 8918 |                                                                                                    |
| Area is 1548 square m    | etres or thereabouts          |                                                                                                    |
| Original title is Volume | 1499 Folio 17                 |                                                                                                    |
| Registered Date          | Dealing Number                | Description                                                                                                |
| 17/10/2017               | <u>2116818</u>                | Requisition - Determination of Crown Lease lodged on 09/10/2017 - instrument number of 2115180 - lodged on |
|                          |                               | 17/10/2017                                                                                                 |
|                          |                               | End of interests                                                                                           |

The check search will look like the above. From here you can print or download as a PDF.

#### **Dealing/Instrument Search**

The following instructions describe how to access a copy of a Dealing/Instrument

On the homepage of ACTLIS, select the searches drop down box and select "Dealing Image Search" or the "Dealing Image Search" tile

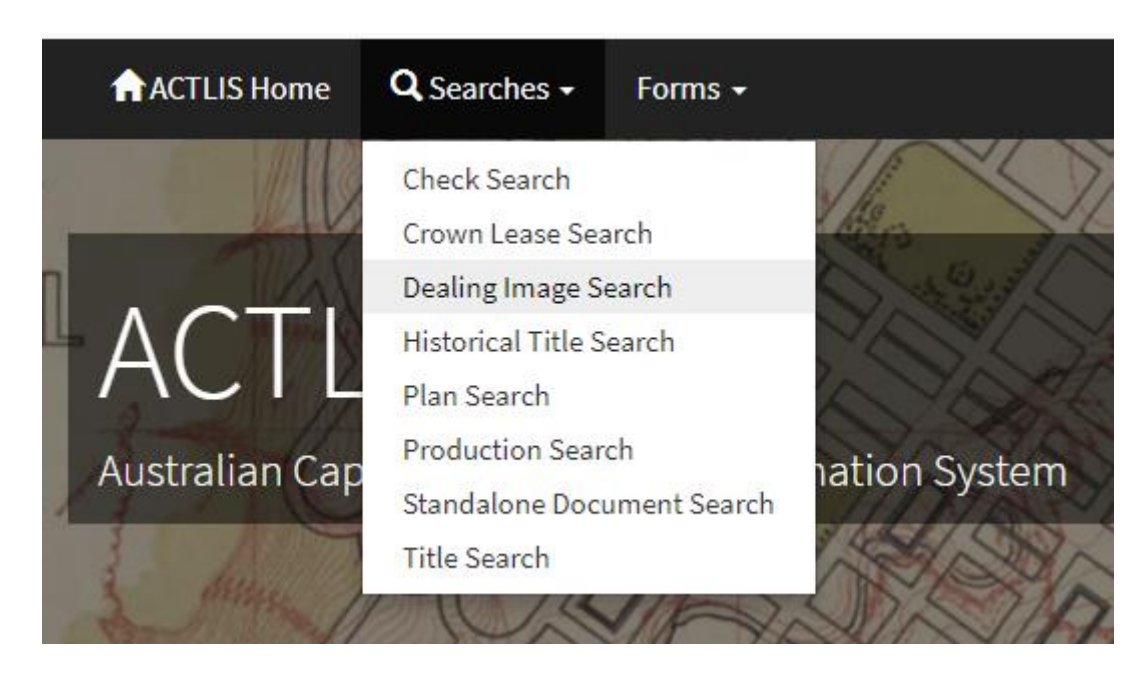

OR

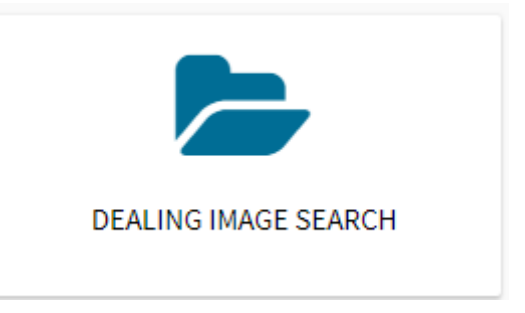

Once selected, you will be redirected to the "Dealing Image Search" screen where you can search by dealing number

| Please allow up to 6 weeks after lodgement for dealing images to become available for purchase. |                             |  |  |
|-------------------------------------------------------------------------------------------------|-----------------------------|--|--|
| Dealing Image Search                                                                            |                             |  |  |
|                                                                                                 | * denotes a mandatory field |  |  |
| Dealing Number                                                                                  |                             |  |  |
| Lodgement Date                                                                                  |                             |  |  |
| Registration Date                                                                               |                             |  |  |
| Search                                                                                          |                             |  |  |

Once the relevant data has been entered, select "search"

| Please allow up to 6 weeks after lodgement for dealing images to become available for purchase. |                                                                                                    |                  |                             |  |  |  |
|-------------------------------------------------------------------------------------------------|----------------------------------------------------------------------------------------------------|------------------|-----------------------------|--|--|--|
| Please select the relev                                                                         | Please select the relevant row to continue to the order confirmation screen, or refine your search. |                  |                             |  |  |  |
| Dealing Image Search                                                                            | n                                                                                                   |                  |                             |  |  |  |
|                                                                                                 |                                                                                                    |                  | * denotes a mandatory field |  |  |  |
| Dealing Number                                                                                  | 1400000                                                                                             |                  |                             |  |  |  |
| Lodgement Date                                                                                  |                                                                                                    |                  |                             |  |  |  |
| Registration Date                                                                               |                                                                                                    |                  |                             |  |  |  |
| Search                                                                                          |                                                                                                    |                  |                             |  |  |  |
| Search Results 1 to 1 c                                                                         | Search Results 1 to 1 of 1                                                                          |                  |                             |  |  |  |
| Number                                                                                          | Lodged                                                                                              | Registered       | Туре                        |  |  |  |
| 1400000                                                                                         | 09/12/2004                                                                                          | 17/12/2004 12:05 | D                           |  |  |  |

Click the relevant line and continue through the payment method as in previous steps. When the fee is accrued to your organisations account, the document will download automatically.

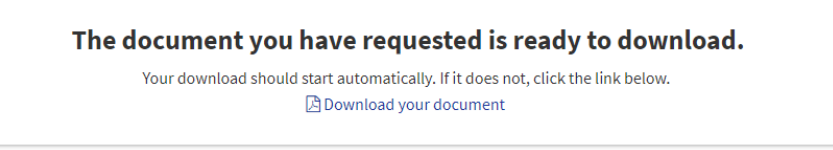

If not, select "download your document"

#### **Production Search**

The following instructions describe how to access a Production Search.

Select the "Production Search" tile from the homepage of ACTLIS.

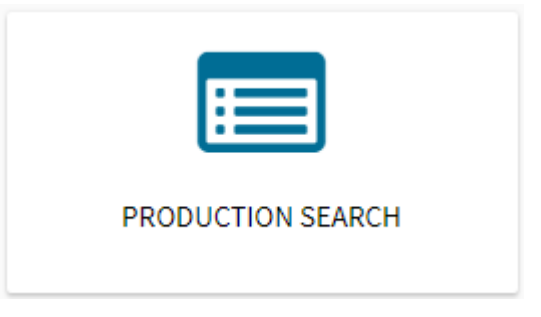

As per the other searches, you can search by address, parcel or volume and folio.

| h                   | Parcel Search | Title Search     | Address Search |
|---------------------|---------------|------------------|----------------|
| * denotes a mandato |               |                  |                |
|                     |               | <b>me *</b> 1499 | Volu           |
|                     |               | lio * 17         | Fo             |
|                     |               |                  | Search         |

Select "search"

The search results will appear at the bottom of the screen. Select the relevant line to continue.

| Search Results 1 to 1 of 1              |              |                                            |                                                            |  |
|-----------------------------------------|--------------|--------------------------------------------|------------------------------------------------------------|--|
| Title Reference                         | Title Status | Parcel                                     | Address                                                    |  |
| Volume: 1499<br>Folio: 17<br>Edition: 2 | CURRENT      | Division: DICK<br>Section: 32<br>Block: 19 | Street No: 16<br>Street: CHALLIS STREET<br>Suburb: DICKSON |  |

The production search will now appear. From here you can print or download as a PDF.

| tle Production                                     |                                |
|----------------------------------------------------|--------------------------------|
| Download as a PDF                                  |                                |
|                                                    | Volume 1499 Folio 17 Edition 2 |
| AUSTRALIAN CAPITAL TERRITORY                       |                                |
| PRODUCTION SEARCH                                  |                                |
| LAND                                               |                                |
| Dickson Section 32 Block 19 on Deposited Plan 8918 |                                |
| Area is 1548 square metres or thereabouts          |                                |
| Original title is <u>Volume 1499 Folio 17</u>      |                                |
| End of interests                                   |                                |

Alternatively you can select the check search box in the order confirmation screen if carrying out multiple searches.

#### **Standalone Document Search**

The following instructions describe how to access copies of a Standalone Document.

Select the "Standalone Document Search" tile from the homepage of ACTLIS.

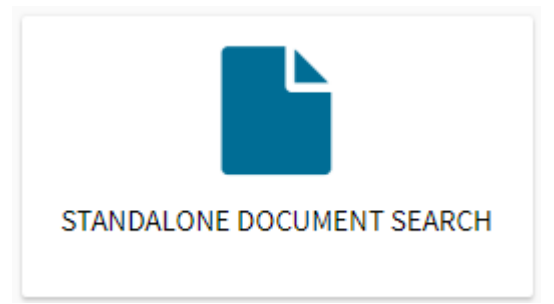

The search criteria is by party, type of document or registration number.

| Standalone Document Search |                             |   |  |  |
|----------------------------|-----------------------------|---|--|--|
|                            | * denotes a mandatory field | I |  |  |
| Party                      |                             |   |  |  |
| Туре                       |                             |   |  |  |
| Number                     | 1002174                     |   |  |  |
| Search                     |                             |   |  |  |

#### Once the relevant field is entered, select "search"

| Search Results 1 to 1 of 1 |                |               |               |                  |
|----------------------------|----------------|---------------|---------------|------------------|
| Document No                | Lodgement Date | Lodging Party | Document Type | Lodged On Behalf |
| 1002174                    | 22/07/1996     | CPSCU         | МОР           |                  |

Select the relevant line and continue through the accrual method as in previous steps.

When the fee is accrued to your organisations account, the document will be downloaded automatically.

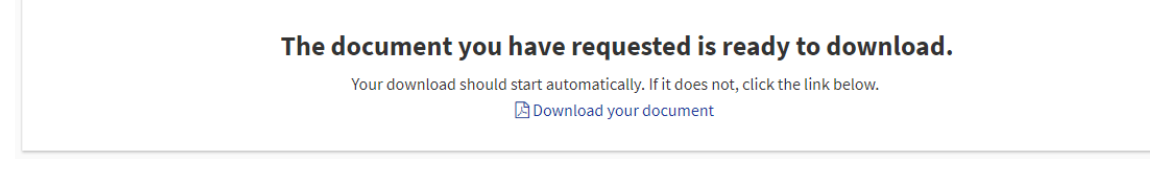

If not, select "download your document"

#### Name Search

The following instructions describe how to access Name Search

Select the "Name Search" tile on the homepage of ACTLIS.

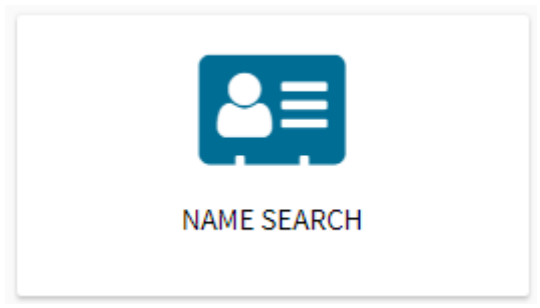

#### Once selected enter the Name you wish to search

| Name               |                              |
|--------------------|------------------------------|
|                    | * denotes a mandatory field  |
| Surname / Company  | Australian Capital Territory |
| Given Name(s)      |                              |
| Include Historical |                              |
| Search             |                              |

Once the relevant field is entered, select "search"

Select the relevant line and continue through the accrual method as in previous steps.

| Name                        |                              |                             |
|-----------------------------|------------------------------|-----------------------------|
|                             |                              | * denotes a mandatory field |
| Surname / Company           | Australian Capital Territory |                             |
| Given Name(s)               |                              |                             |
| Include Historical          |                              |                             |
| Search                      |                              |                             |
|                             |                              |                             |
| Search Results 1 to 6       | of 6                         |                             |
| Name                        |                              |                             |
| AUSTRALIAN CAPITAL TER      | RITORY                       |                             |
| Australian Capital Territor | 4                            |                             |
| Australian Capital Territor | y .                          |                             |

Once the fee is accrued to your organisations account, the search will then appear.

| Email documents as    | a PDF        |                              |                |                                               |  |
|-----------------------|--------------|------------------------------|----------------|-----------------------------------------------|--|
|                       |              |                              |                |                                               |  |
| Name Search           |              |                              |                |                                               |  |
| Download as a PDF     |              |                              |                |                                               |  |
|                       |              |                              |                | Name Search for: Australian Capital Territory |  |
|                       |              | AUSTRALIAN CAPITAL TE        | RRITORY        |                                               |  |
|                       | NAME SEARCH  |                              |                |                                               |  |
| ADMINISTRATIVE INTERE | STS          |                              |                |                                               |  |
| Title Reference       | Title Status | Owners                       | Parcel         | Address                                       |  |
| Volume: 936           | CURRENT      | Australian Capital Territory | Division: DICK | GPO Box 158 Canberra ACT 2601                 |  |
| Folio: 20             |              |                              | Section: 10    |                                               |  |
| Edition: 2            |              |                              | Block: 7       |                                               |  |

Select the Volume and Folio hyperlink to purchase a Title Search.

#### **PRODUCTS**

#### **Tutorial Videos**

For a tutorial video of how to use ACTLIS please visit actlis.act.gov.au or accesscanberra.act.gov.au

#### **Products Overview**

The products described here are current land titles searching products which are available online.

#### Search Products

| Item                  | Description                                                                                                    | Search Key                                            | Fee      |
|-----------------------|----------------------------------------------------------------------------------------------------|-------------------------------------------------------|----------|
|                       |                                                                                                    |                                                       | Attached |
| Title Search          | Provides a certified title search including<br>registered proprietor; land parcel information;<br>references to restrictions, conditions and<br>easements; reference to other titles; references<br>to encumbrances, liens and interests and<br>references to unregistered dealings.                               | Title Identifier or<br>Land Parcel or<br>Address      | Yes      |
| Check<br>Search       | Provides, for a current title, (for the previous 3<br>month period) original and current title details,<br>Division/Section/Block Details, Deposited Plan<br>and/or Unit Plan Numbers and references to<br>dealings registered during that period and<br>dealings remaining unregistered at the time of<br>report. | Title Identifier or<br>Land Parcel or<br>Address      | No       |
| Historical<br>Search  | Provides original and current (if applicable) Title<br>details, Division/Section/Block Details,<br>Deposited Plan and/or Unit Plan Numbers and a<br>list of dealings against affected titles.                                                                                                    | Title Identifier or<br>Land Parcel or<br>Address      | Yes      |
| Production<br>Enquiry | Provides details of whether physical certificate<br>of title is held by RGO. Other details include:<br>title identifier, edition number and production<br>details. It also specifies dealings authorised to<br>be registered and delivery details.                                                                 | Title Identifier or<br>Land Parcel or<br>Address      | No       |
| Unit Plan             | Provides, for a unit plan number, land parcel<br>identifier, address for service of notices and<br>references to endorsements and the pages of<br>the unit plan.                                                                                                    | Unit Plan Number<br>Or<br>District, Section,<br>Block | Yes      |
| Crown<br>Lease        | Provides copies of page(s) for the specified<br>Crown Lease.                                                                                                    | Volume & Folio                                        | Yes      |
| Deposited<br>Plan     | Provides the pages making up the deposited plan.                                                                                                    | Deposited Plan<br>Number                              | Yes      |
| Sub-Lease<br>Plan     | Provides page(s) of the specified Sub Lease Plan<br>(SLP)                                                                                                    | Sub-Lease Plan<br>number                              | Yes      |
| Instrument            | Provides the page(s) for the specified instrument (dealing) number                                                                                                    | Instrument<br>number<br>Hyperlink                     | Yes      |

# **CONTACT DETAILS**

For Technical assistance please phone (02) 6207 0491, between the hours of 8:30am and 4:30pm, Monday - Friday.

For Account assistance please phone (02) 6207 0479, between the hours of 8:30am and 4:30pm, Monday - Friday.